# AMP私有云上OpAdmin门户的密码重置过程

## 目录

<u>简介</u> <u>VPC 2.4</u> <u>VPC 3.0.x/AMPPC3000</u>

# 简介

本文介绍在AMP VPC(虚拟私有云)中重置OPAdmin/root密码的过程。 请确保您具有对计算机的 控制台访问权限。这可以通过UCS CIMC门户或物理KVM控制台(如果是AMPPC3000(或))在虚拟 设备的情况下通过VM远程控制台。

### **VPC 2.4**

-1)在重新启动虚拟私有云期间,按F10中断虚拟机的启动过程。

—2)您将获得类似以下内容:

GNU GRUB version 0.97 (637K lower / 3143552K upper memory)

CentOS

Use the  $\uparrow$  and  $\downarrow$  keys to select which entry is highlighted. Press enter to boot the selected OS, 'e' to edit the commands before booting, 'a' to modify the kernel arguments before booting, or 'c' for a command-line.

—3)单击"e"

—4)将出现以下屏幕,请转到内核并再次单击"e":

GNU GRUB version 0.97 (637K lower / 3143552K upper memory)

root (hd0,0) kernel /vmlinuz-2.6.32-573.18.1.el6.x86\_64 ro root=/dev/mapper/amp\_sc→ initrd /initramfs-2.6.32-573.18.1.el6.x86\_64.img

Use the  $\uparrow$  and  $\downarrow$  keys to select which entry is highlighted. Press 'b' to boot, 'e' to edit the selected command in the boot sequence, 'c' for a command-line, 'o' to open a new line after ('0' for before) the selected line, 'd' to remove the selected line, or escape to go back to the main menu.

GNU GRUB version 0.97 (637K lower / 3143552K upper memory)

root (hd0,0)

kernel /vmlinuz-2.6.32-573.18.1.el6.x86\_64 ro root=/dev/mapper/amp\_sc+ initrd /initramfs-2.6.32-573.18.1.el6.x86\_64.img

Use the  $\uparrow$  and  $\downarrow$  keys to select which entry is highlighted. Press 'b' to boot, 'e' to edit the selected command in the boot sequence, 'c' for a command-line, 'o' to open a new line after ('0' for before) the selected line, 'd' to remove the selected line, or escape to go back to the main menu.

-5)在从不之后,如图所示添加图中所示的"单"文本:

pgruszcz\_ampv2\_134\_105

[ Minimal BASH-like line editing is supported. For the first word, TAB lists possible command completions. Anywhere else TAB lists the possible completions of a device/filename. ESC at any time cancels. ENTER at any time accepts your changes.]

<\_sc\_root/root\_lv transparent\_hugepage=never single\_

—6)在GRUB屏幕中单击enter和"b"。

—7)在您获得根提示符后,请继续使用passwd命令,并提供新密码:

[root@fireamp /]# passwd Changing password for user root. New password: Retype new password: Sorry, passwords do not match. New password: Retype new password: passwd: all authentication tokens updated successfully. [root@fireamp /]# \_

-8)重新启动VPC,尝试使用新密码集登录。

#### VPC 3.0.x/AMPPC3000

由于CentOS版本更改,重新设置根密码的过程有点不同。

-1)在重新启动虚拟私有云期间,按F10中断虚拟机的启动过程。

—2)您将获得类似以下内容:

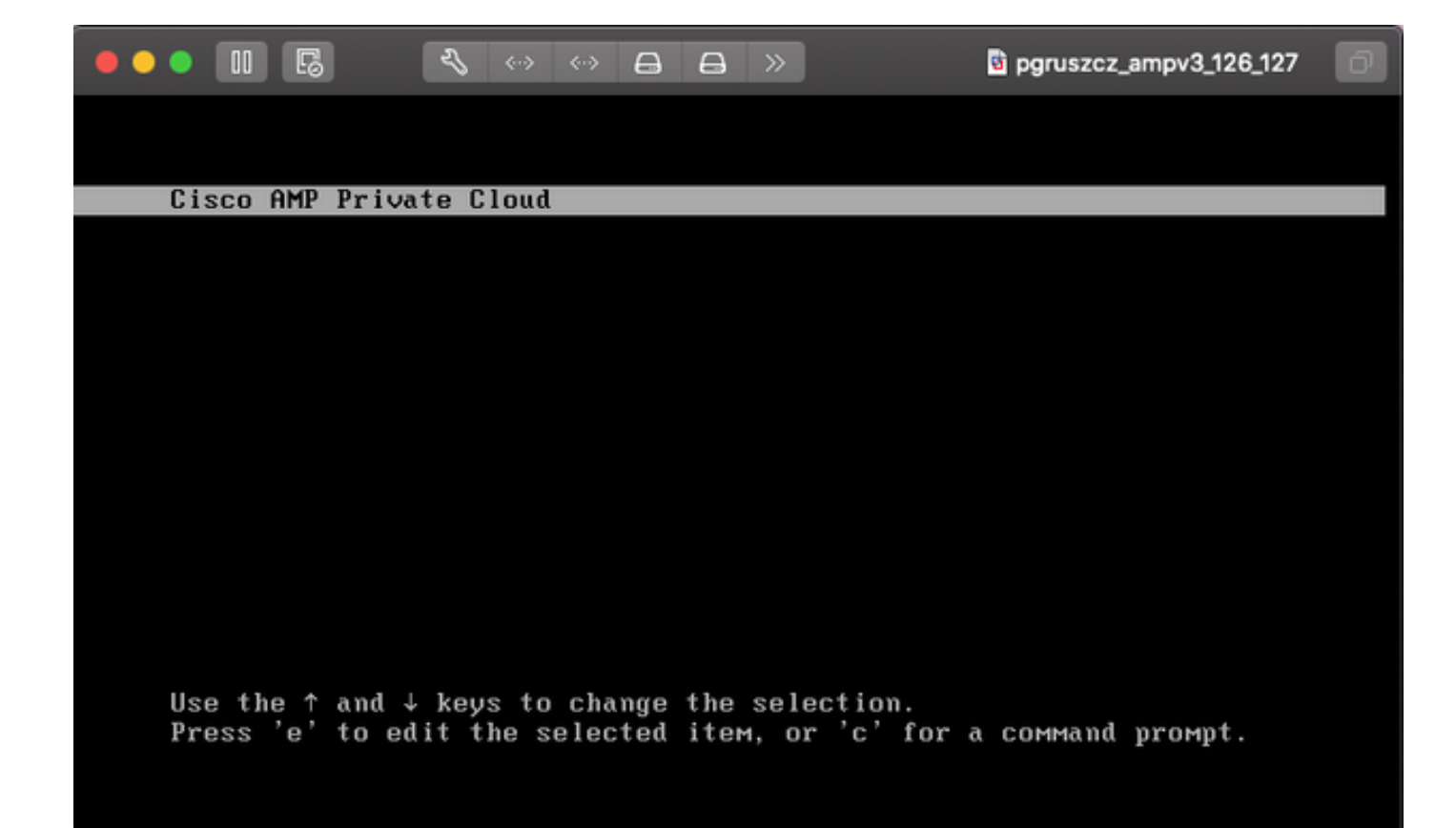

—3)单击"e"

-4)将出现以下屏幕,请滚动输出进入"fi"部分,并更改"ro"部分:

3 Α 5 >> To release your mouse press: Control-# insmod ext2 set root='hd0,msdos1' if [ x\$feature\_platform\_search\_hint = xy ]; then search --no-floppy --fs-uuid --set=root --hint-bios=hd0,msdos1 --hin efi=hd0,msdos1 --hint-baremetal=ahci0,msdos1 4c7d8fa2-18c4-4e27-8496-c6fa08/ 3b4a70 else search --no-floppy --fs-uuid --set=root 4c7d8fa2-18c4-4e27-8496-c6fa\ 388b4a70 fi linux16 /vmlinuz-3.10.0-693.17.1.el7.x86\_64 root=/dev/mapper/amp\_sc\_rov pt-root\_ly ro crashkernel=auto rd.lvm.lv=amp\_sc\_root/root\_lv quiet biosdevname\ 0 net.ifnames=0 LANG=en\_US.UTF-8 transparent\_hugepage=never console=tty1 initrd16 /initramfs-3.10.0-693.17.1.el7.x86\_64.img Press Ctrl-x to start, Ctrl-c for a command prompt or Escape to discard edits and return to the menu. Pressing Tab lists possible completions.

到"rw init=/sysroot/bin/sh",如以下屏幕所示:

insmod ext2 set root='hd0,msdos1' if [ x\$feature\_platform\_search\_hint = xy ]; then search --no-floppy --fs-uuid --set=root --hint-bios=hd0,msdos1 --hinv -efi=hd0,msdos1 --hint-baremetal=ahci0,msdos1 4c7d8fa2-18c4-4e27-8496-c6fa08\ 3b4a70 else search --no-floppy --fs-uuid --set=root 4c7d8fa2-18c4-4e27-8496-c6fa> 188b4a70 fi linux16 /vmlinuz-3.10.0-693.17.1.el7.x86\_64 root=/dev/mapper/amp\_sc\_ro\ ot-root\_lv rw init=/sysroot/bin/sh crashkernel=auto rd.lvm.lv=amp\_sc\_root/root\ lv quiet biosdevname=0 net.ifnames=0 LANG=en\_US.UTF-8 transparent\_hugepage=ne\ ver console=tty1\_ initrd16 /initramfs-3.10.0-693.17.1.el7.x86\_64.img Press Ctrl-x to start, Ctrl-c for a command prompt or Escape to discard edits and return to the menu. Pressing Tab lists possible completions.

-5)单击Ctrl-X

- 6)一旦出现外壳,请执行"chroot /sysroot"命令:

R 2 A >> To release your mouse press: Control-# 0.200677] [Firmware Bug]: CPU9: APIC id mismatch. Firmware: 9 APIC: 12 0.202709] [Firmware Bug]: CPU10: APIC id mismatch. Firmware: a APIC: 14 0.204589] [Firmware Bug]: CPU11: APIC id mismatch. Firmware: b APIC: 16 0.206367] [Firmware Bug]: CPU12: APIC id mismatch. Firmware: c APIC: 18 0.208162] [Firmware Bug]: CPU13: APIC id mismatch. Firmware: d APIC: 1a 0.210267] [Firmware Bug]: CPU14: APIC id mismatch. Firmware: e APIC: 1c 0.212697] [Firmware Bug]: CPU15: APIC id mismatch. Firmware: f APIC: 1e 12.333099] sd 2:0:0:0: [sda] Assuming drive cache: write through 12.333362] sd 2:0:2:0: [sdc] Assuming drive cache: write through 12.333396] sd 2:0:3:0: [sdd] Assuming drive cache: write through 12.333705] sd 2:0:1:0: [sdb] Assuming drive cache: write through FAILED] Failed to start Switch Root. See 'systemctl status initrd-switch-root.service' for details. Generating "/run/initramfs/rdsosreport.txt" Entering emergency mode. Exit the shell to continue. Гуре "journalctl" to view systeм logs. You might want to save "/run/initramfs/rdsosreport.txt" to a USB stick or /boot after mounting them and attach it to a bug report. /# chroot /sysroot

—7)继续使用passwd命令,并提供新密码:

pgruszcz\_ampv3\_126\_127 12.333099] sd 2:0:0:0: [sda] Assuming drive cache: write through 12.333362] sd 2:0:2:0: [sdc] Assuming drive cache: write through 12.333396] sd 2:0:3:0: [sdd] Assuming drive cache: write through 12.333705] sd 2:0:1:0: [sdb] Assuming drive cache: write through [FAILED] Failed to start Switch Root. See 'systemctl status initrd-switch-root.service' for details. Generating "/run/initramfs/rdsosreport.txt" Entering emergency mode. Exit the shell to continue. Type "journalctl" to view system logs. You might want to save "/run/initramfs/rdsosreport.txt" to a USB stick or /boot after mounting them and attach it to a bug report. :/# chroot /sysroot :/# :/# :/# passwd Changing password for user root. New password: Retype new password: passwd: all authentication tokens updated successfully. :/#

-8)重新加载VPC并使用新密码登录。